# **Global Settings: BDD Step Libraries**

- Creating a BDD Step Library
- Modify a BDD Step Library
- Delete a BDD Step Library

As an Xray administrator, you can define BDD Step Libraries that can be shared across projects.

#### **BDD Step Libraries**

In this page you can define and manage BDD global libraries that can be used and shared by different projects.

|            |            |                      |                                                                 |    |   | Create Library |
|------------|------------|----------------------|-----------------------------------------------------------------|----|---|----------------|
|            |            |                      |                                                                 | 10 | ~ | Search         |
| Name 🗘     | Projects 🗧 | Options              | Permissions                                                     |    |   | Actions        |
| global one |            | NUMBERS ENUMS        | ADMINISTRATORS<br>ATLASSIAN-ADDONS-ADMIN<br>JIRA-ADMINISTRATORS |    |   | •••            |
| global two | eso        | QUOTED NUMBERS ENUMS |                                                                 |    |   |                |
| Prev 1 N   | ext        |                      |                                                                 |    |   |                |

#### Please note

BDD Step Libraries are managed at project level. By default, a project will have its own library which is not shared with other projects. In the project settings you'll be able to select whether a given project will use the default library or one of the globally defined libraries

Please see: Project Settings: BDD Step Library.

## Creating a BDD Step Library

To create a new library, click on Create Library, fill out the following fields and then press Create:

- Name: the name for the library;
- Step Index Heuristics: parsing rules for the BDD steps.
- Permissions: User Groups that will be allowed to edit the library steps. Leave empty if you want all users to be able to edit the steps.

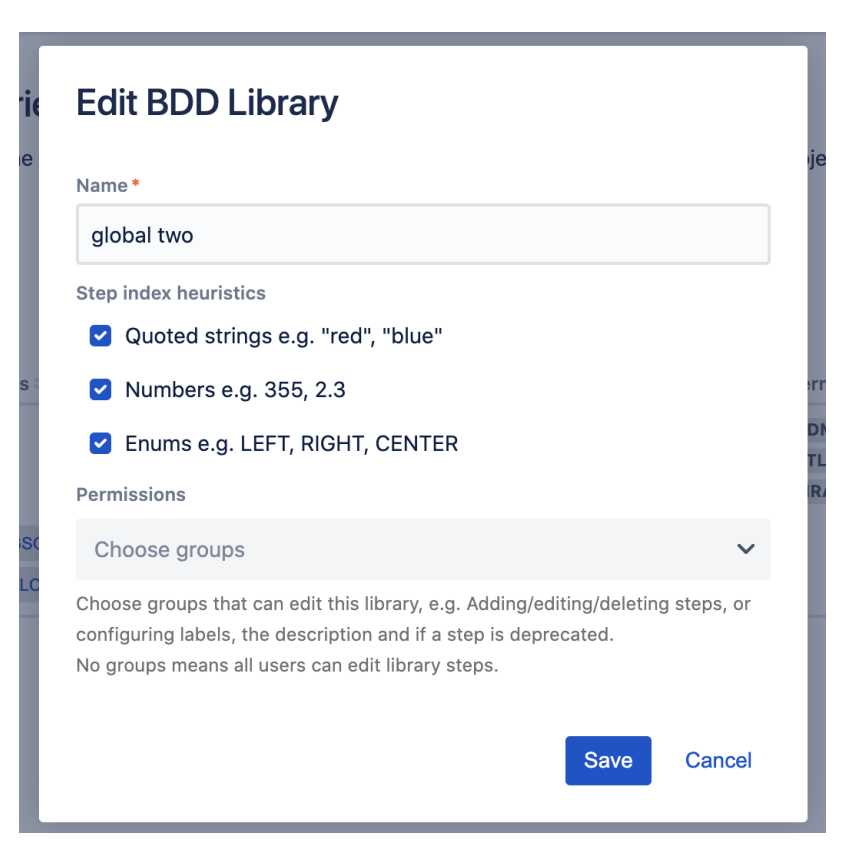

## Modify a BDD Step Library

Existing Global Libraries can be edited. You just to need to:

1. Click "..." button and then Edit button on the table entry corresponding to the library.

| Edit                           | Edit BDD Library                                                                                                    |  |  |  |  |  |  |  |  |
|--------------------------------|----------------------------------------------------------------------------------------------------|--|--|--|--|--|--|--|--|
| 0                              | <ul> <li>Indexing required</li> <li>This library is associated with projects. Changes to this<br/>library settings will trigger a reindex on the BDD steps.</li> <li>Dismiss</li> </ul> |  |  |  |  |  |  |  |  |
| Name *                         | Name *                                                                                                    |  |  |  |  |  |  |  |  |
| globa                          | global two                                                                                                    |  |  |  |  |  |  |  |  |
| Step Ind                       | Step Index heuristics Cuoted strings o.g. "red", "blue" Numbers e.g. 355, 2.3                                                                                                    |  |  |  |  |  |  |  |  |
| Enums e.g. LEFT, RIGHT, CENTER |                                                                                                    |  |  |  |  |  |  |  |  |
| Fermis                         | Save Cancel                                                                                                    |  |  |  |  |  |  |  |  |

• If the heuristics are changed, the library will be reindexed to parse the steps with the new definition.

#### Delete a BDD Step Library

Global Libraries can be deleted from Xray as long as they are not being shared at that time, i.e. there are no projects:

1. Click "..." button and then **Delete** button on the table entry corresponding to the library.

| Name 🕆     | Projects 🗧 | Options              | Permissions                                                     | Actions                               |
|------------|------------|----------------------|-----------------------------------------------------------------|---------------------------------------|
| global one |            | NUMBERS ENUMS        | ADMINISTRATORS<br>ATLASSIAN-ADDONS-ADMIN<br>JIRA-ADMINISTRATORS |                                       |
| global two | CGSO       | QUOTED NUMBERS ENUMS |                                                                 | <ul><li>Edit</li><li>Delete</li></ul> |
| Prev 1 N   |            |                      |                                                                 |                                       |